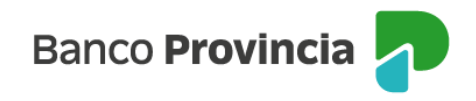

## **Banca Internet Provincia (BIP)**

## Alta de Cuenta Comitente

Para poder dar de alta una Cuenta Comitente y operar con Valores Negociables (Letras, Bonos, Acciones, CEDEAR y Obligaciones Negociables), se debe acceder al menú lateral izquierdo "Inversiones", sección "Fondos Comunes de Inversión, Bonos y Acciones".

En el submenú desplegable, seleccionar la opción "Nueva Cuenta de Inversión".

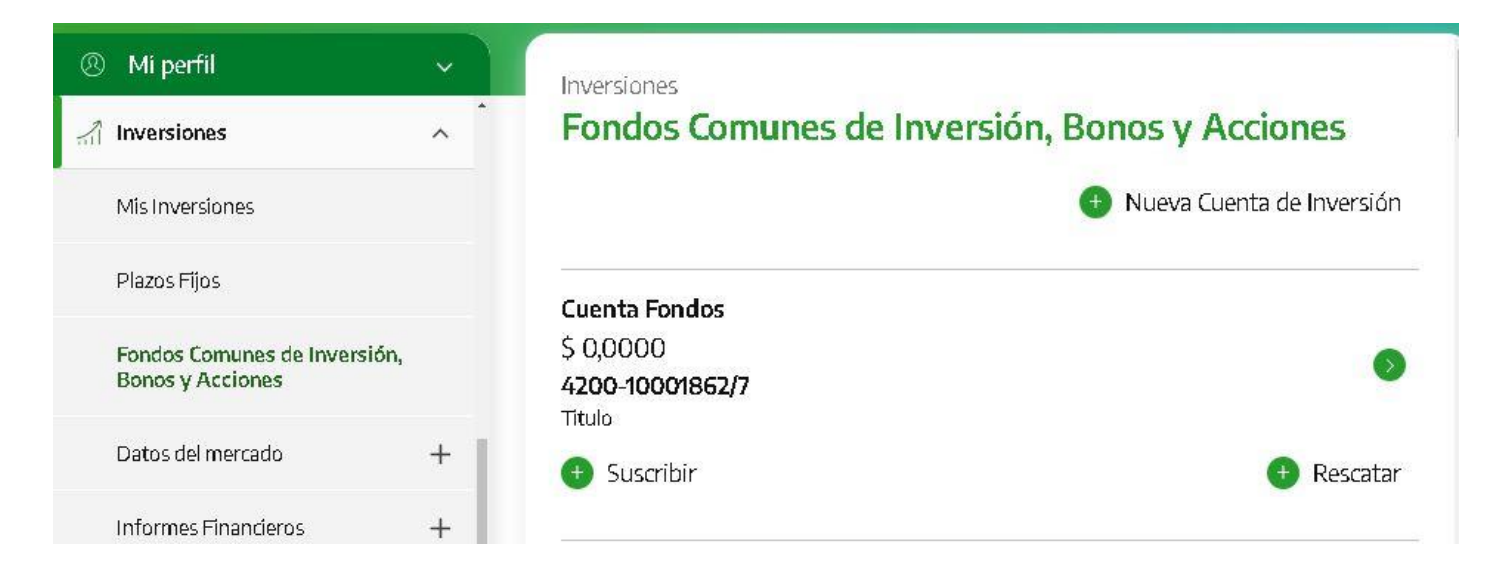

Deberá seleccionar la opción "Cuenta Títulos (Comitente)" e indicar la cuenta a la vista en la opción desplegable, la misma se vinculará a la cuenta de inversión.

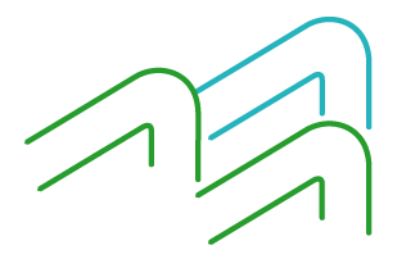

Manual de uso BIP Empresas Alta de Cuenta Comitente

Página 1 de 5

Banco Provincia 🦯

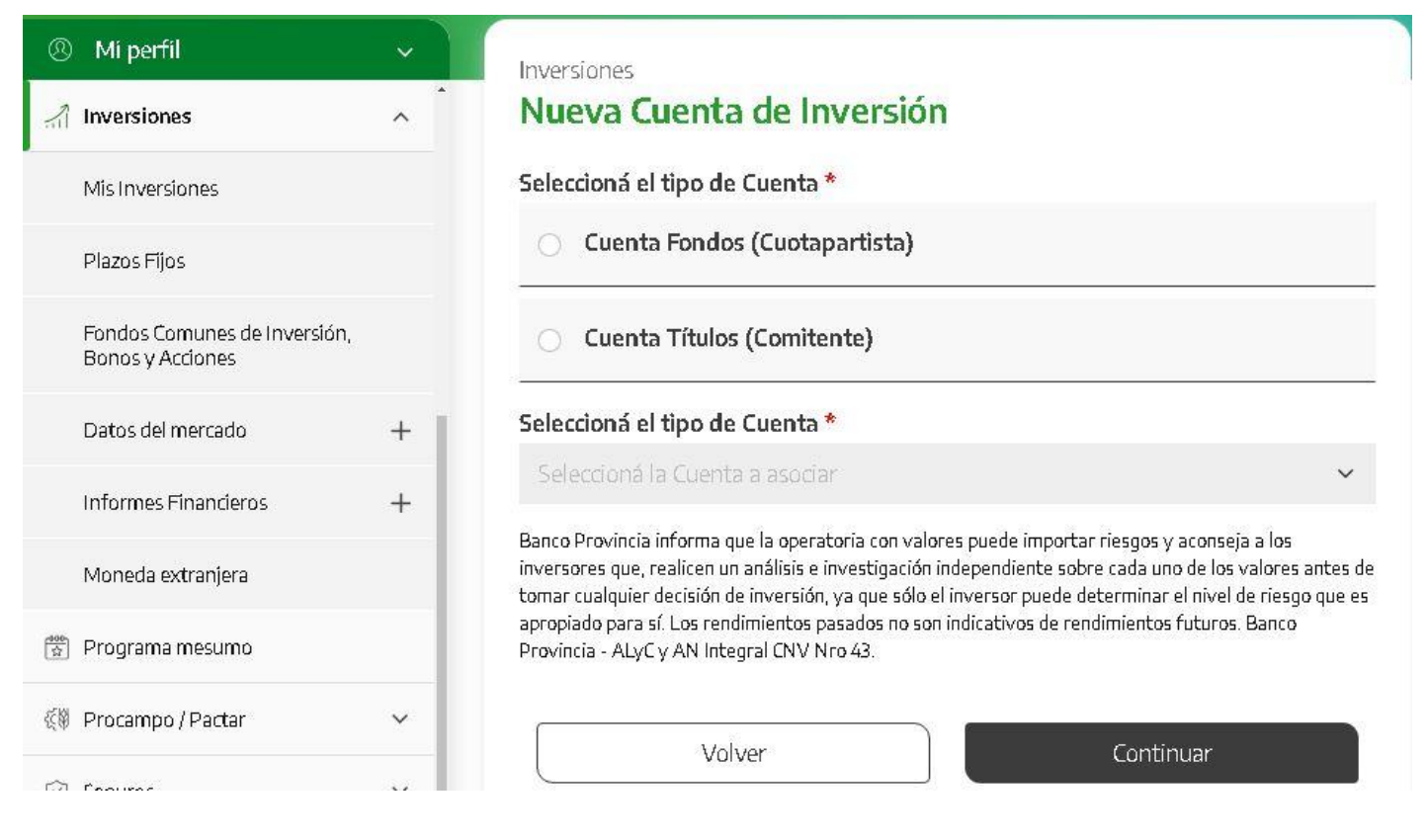

Al continuar, deberá descargar e imprimir la siguiente documentación:

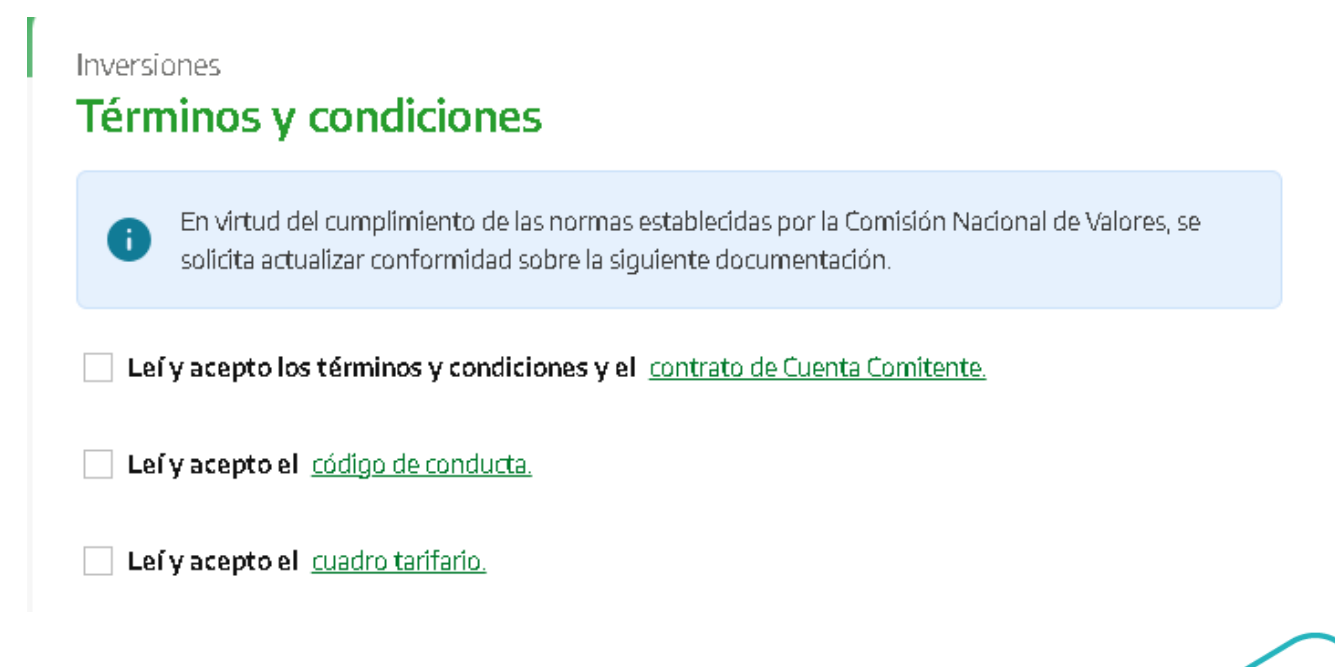

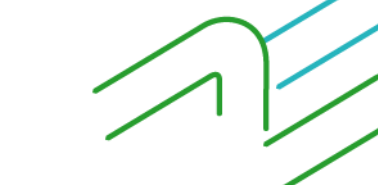

Manual de uso BIP Empresas Alta de Cuenta Comitente

Página 2 de 5

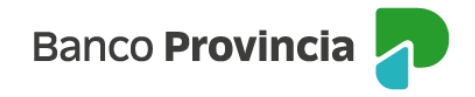

Luego, deberá completar un cuestionario para determinar su perfil de inversor y, al finalizarlo, seleccionar "Calcular".

| Inver:<br><b>Tér</b>       | siones<br><b>minos y condiciones</b>                                                                                                    |
|----------------------------|----------------------------------------------------------------------------------------------------|
| En د                       | ué grupo de edad te encontrás?                                                                                                    |
| 0                          | Menos de 25 años                                                                                                    |
| 0                          | Entre 25 y 35 años                                                                                                    |
| 0                          | Entre 36 y 55 años                                                                                                    |
| 0                          | 56 años o más                                                                                                    |
| ¿Qué<br>Capit              | experiencia tenés como inversor y/o conocimiento del Mercado de<br>ales?                                                                                                    |
| 0                          | Ninguna: no he realizado inversiones, ni tengo conocimientos sobre<br>alternativas de inversión                                                                                                    |
|                            | Calcular                                                                                                    |
| Perfil                     | del inversor: Moderado                                                                                                    |
| 5e en:<br>que ei<br>perfil | cuentra dispuesto a asumir ciertas oscilaciones en sus inversiones, esperando<br>n un mediano / largo plazo pueda obtener una mayor rentabilidad. Es un<br>intermedio, tratándose de personas que pueden tolerar cierto riesgo en sus |

Imprimir

inversiones, a cambio de una mayor rentabilidad.

Continuar

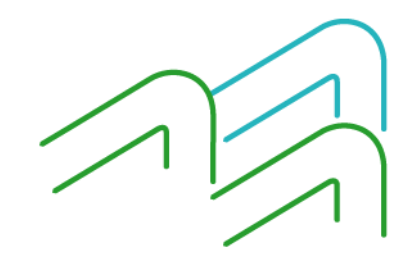

Manual de uso BIP Empresas Alta de Cuenta Comitente

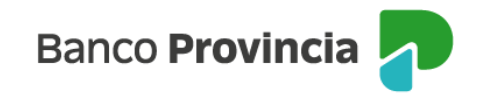

Una vez informado el perfil de inversor, presione "Continuar" para finalizar el proceso. De este modo, le indicará un resumen de la gestión para que finalmente confirme la apertura.

|                                 | Ya tenés una Cuenta Comitente para operar<br>tener una nueva Cuenta.                   | Bonos y Acciones. Si continuás vas a  |
|---------------------------------|----------------------------------------------------------------------------------------|---------------------------------------|
| Selecc                          | Confirmar operación                                                                    | ×                                     |
| 0                               | Fecha: <b>29/07/2024</b>                                                               |                                       |
| Selecc                          | Tipo: Cuenta Títulos (Comitente)                                                       |                                       |
| CC P                            | Cuenta Asociada: CC \$ 4200-6847/5                                                     | (Cuenta)                              |
| Banco P<br>inversor<br>tomar cu | Cancelar                                                                               | Confirmar<br>intes de                 |
| apropiad<br>Provincia           | o para sí. Los rendimientos pasados no son indic<br>1 - ALyC y AN Integral CNV Nro 43. | ativos de rendimientos futuros. Banco |
|                                 | Volver                                                                                 | Continuar                             |

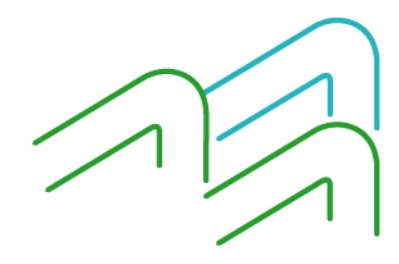

Manual de uso BIP Empresas Alta de Cuenta Comitente

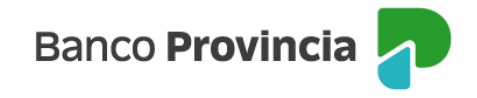

Para finalizar la contratación y presionar el botón "Confirmar" recibirá un mensaje indicando que el alta fue realizada con éxito y por lo tanto, ya está en condiciones de comenzar a operar.

|                    | $\bigcirc$                         |
|--------------------|------------------------------------|
| Opera              | ción realizada con éxito           |
| 29/07/2024         |                                    |
| Fecha: <b>29/0</b> | 7/2024                             |
| Tu perfil de       | inversor: Moderado                 |
| Tipo: Cuent        | a Títulos (Comitente)              |
| Cuenta Asoc        | ciada: CC \$ 4027-52253/3 (Cuenta) |
|                    | Descargar 🖨                        |
| í.                 | Descargar 🖨                        |

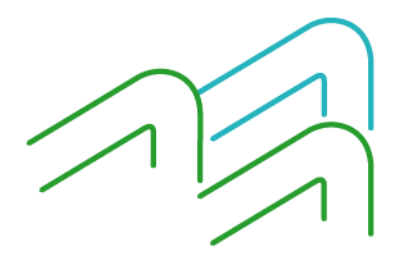

Manual de uso BIP Empresas Alta de Cuenta Comitente

Página **5** de **5**